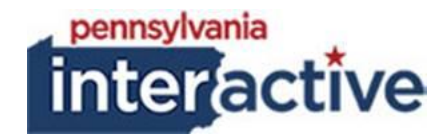

## **USER GUIDE**

## COLOR THEME PICKER 12/11/2017

## **1. INTRODUCTION**

The Color Theme Picker was created to provide Agencies with the capability of changing the overall color theme of their websites without having to reach out to the PAI service desk.

The Color Theme Picker edits the following items:

- 1.1 Top navigation
- 1.2 Search Icon
- 1.3 Tiles
- 1.4 Buttons
- 1.5 Dashboard Icons
- 1.6 Icon Bar

## 2. PICKING THE COLOR THEME

- 2.1 Accessing the Color Theme Picker
- 2.1.1 Login to your respected AUTH website (e.g.: https://authagency.pa.egov.com/sites/dcnr/Pages/default.aspx)
- 2.1.2 Click
- 2.1.3 Click "Site Settings"
- 2.1.4 Under PA Agency Settings, click "Agency Theme Settings"
- 2.1.5 Use the drop down to select the desired Theme color
  - Default (Blue)
  - Black
  - Gold
  - Green
  - Light Blue
  - PGC Green
  - Red
- 2.1.6 Use the drop down to select the desired Top Bar color:
  - Default (White)
  - Black
  - Gray
- 2.1.7 Click Save